Инструкция по подаче заявления на подтверждение документов об образовании и (или) о квалификации, документов об ученых степенях и ученых званиях («Апостиль») посредством федеральной государственной информационной системы «Единый портал государственных и муниципальных услуг (функций)» (далее – ЕПГУ)

Для подачи заявления на ЕПГУ необходимо иметь подтвержденную учетную запись физического лица. Доступна авторизация посредством логина/пароля, через QRкод или через электронную подпись.

Услуга предоставляется по данной форме только если документ выдан на территории Российской Федерации/РСФСР. Документы, выданные за пределами РФ, подлежат процедуре признания иностранного образования, <u>проводимой</u> <u>Рособрнадзором.</u>

### Подача заявления на проставление «Апостиль»

ШАГ 1. Наведите камеру на QR-код и подтвердите вход.

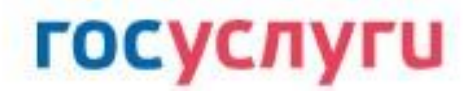

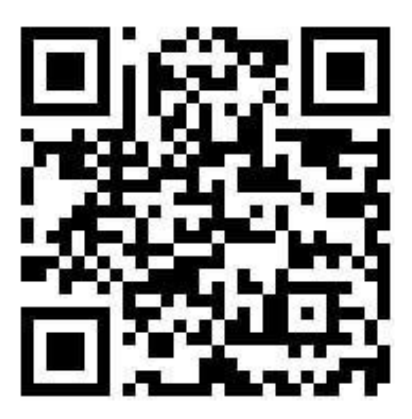

ШАГ 2. Нажмите кнопку «Начать» (1) и выберите государство выдачи документа об образовании и о квалификации (2).

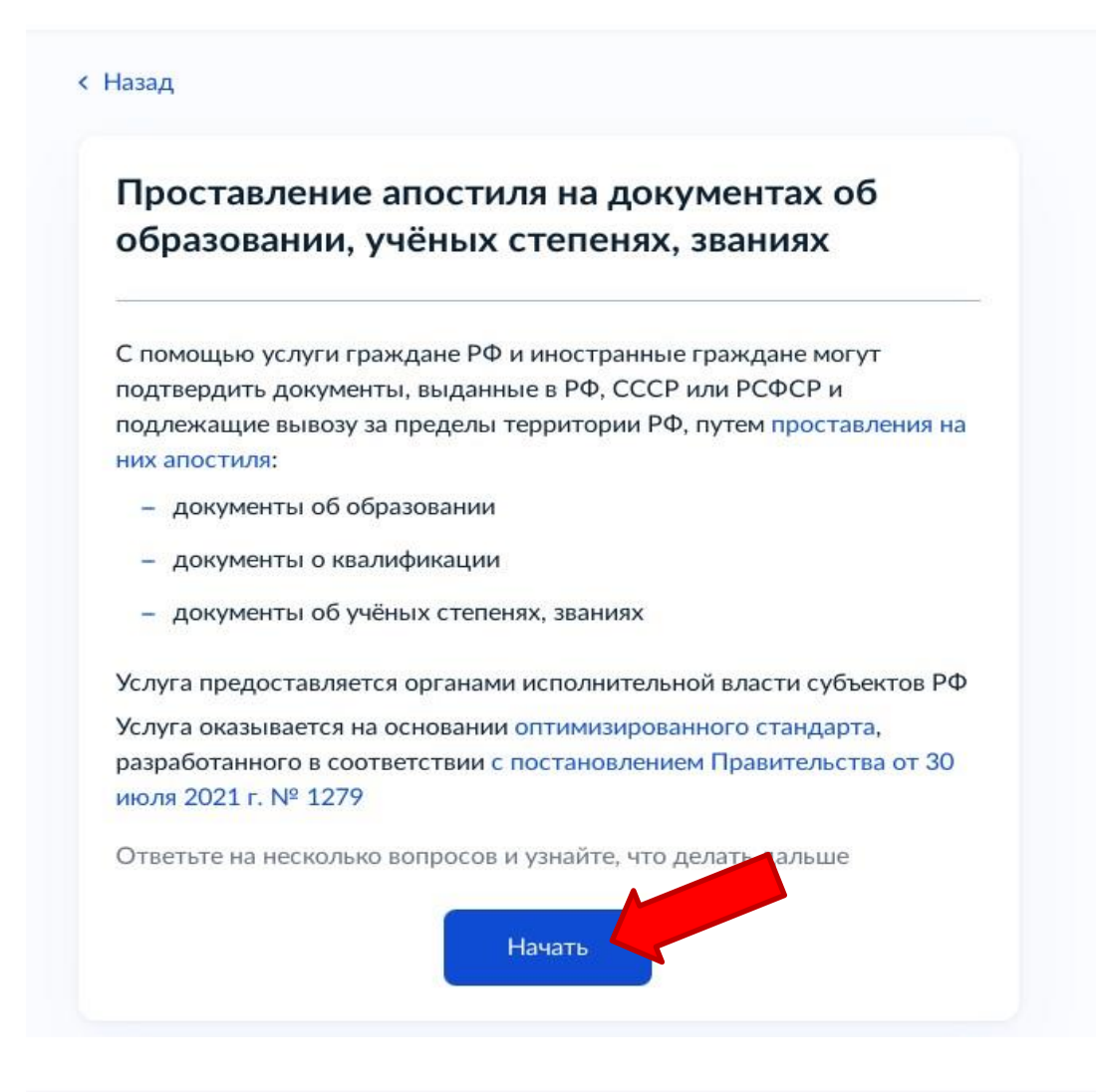

#### < Назад

# Ваш документ выдан российской организацией либо на территории РФ или РСФСР?

| Да                                                      | > |
|---------------------------------------------------------|---|
| Нет                                                     | > |
| Документ для апостиля выдан на территории другой страны |   |

ШАГ 3. Выберите информацию об обладателе документа. В случае, если документ для апостиля принадлежит не вам, то необходимо будет указать в заявлении сведения об обладателе документа.

| Вы являетесь обладателем документа?                                                                             |             |
|----------------------------------------------------------------------------------------------------|-------------|
| Если документ для апостиля принадлежит не вам, то необх<br>указать в заявлении сведения об обладателе документа | одимо будет |
| Да<br>Документ для апостиля выдан на моё имя                                                                    | >           |
| Нет                                                                                                    | >           |

ШАГ 4. Выберите информацию о смене ФИО. В случае, если в паспорте и в документе об образовании и о квалификации указаны актуальные ФИО, то нажмите на кнопку «Нет». Если указаны разные ФИО, необходимо их заполнить в заявлении и нажать на кнопку «Да».

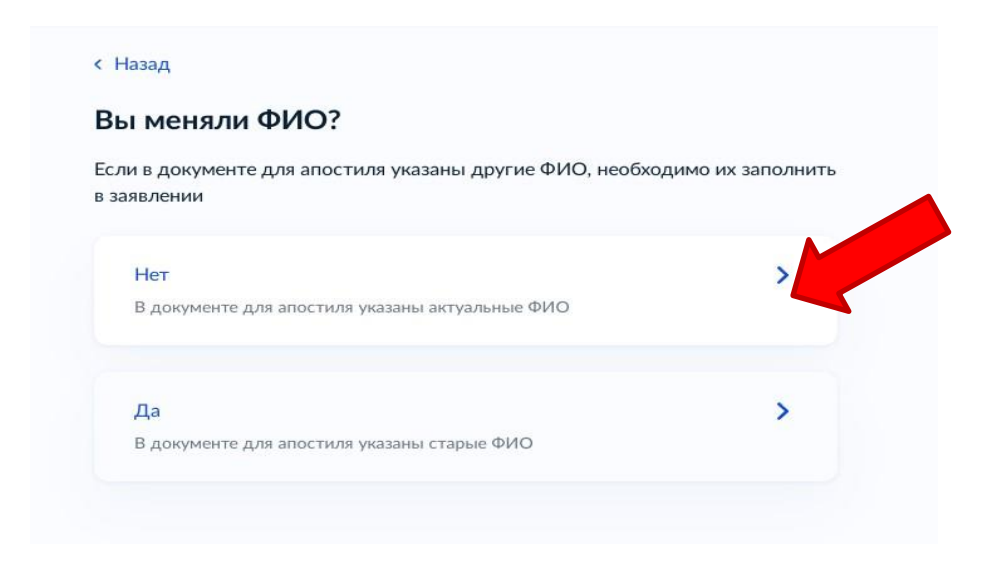

ШАГ 5. Получить штамп «Апостиль» можно в 2-х видах:

 Реестровая выписка с QR-кодом и штампом «Апостиль» (выписка придет в личный кабинет заявителя на портале ЕПГУ).
Оригинал документа об образовании и о квалификации необходимо предоставить в Департамент для проставления штампа «Апостиль». – Реестровая выписка с QR-кодом (выписка придет в личный кабинет заявителя на портале ЕПГУ).

<u>Оригинал документа об образовании и о квалификации не предоставляется в</u> <u>Департамент.</u>

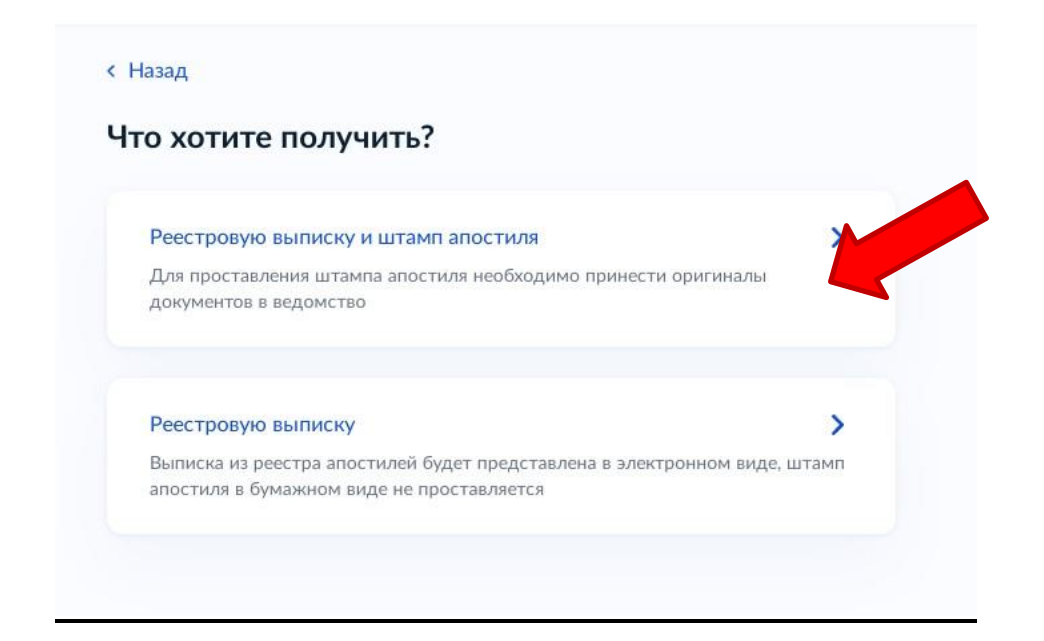

ШАГ 6. Выберите способ получения документа со штампом апостиля.

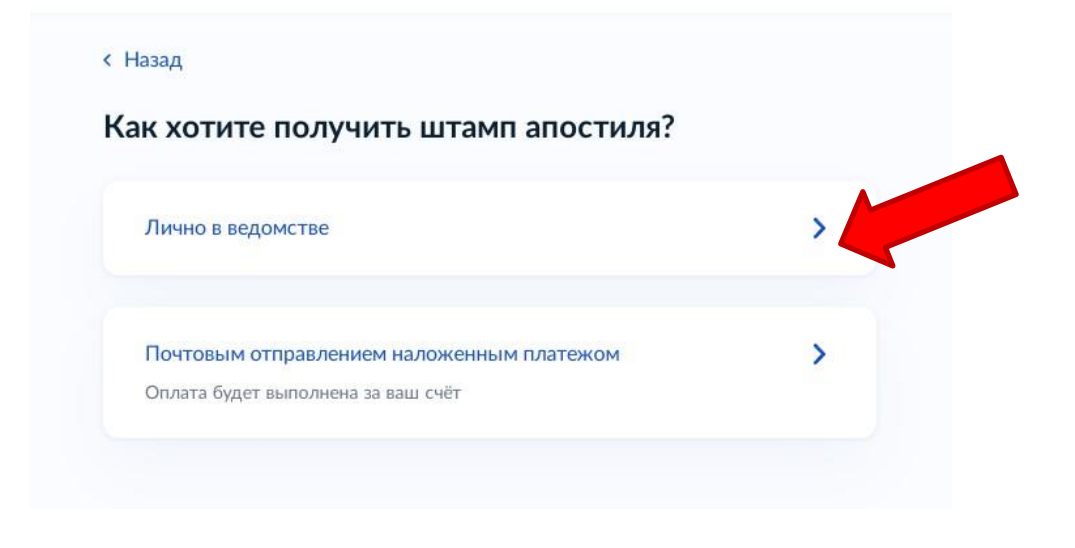

ШАГ 7. В случае, если необходима реестровая выписка на иностранном языке, то нажмите на кнопку «Да», в остальных случаях – на кнопку «Нет».

| Вам нужна выписка на иност                                                          | гранном языке?              |
|-------------------------------------------------------------------------------------|-----------------------------|
| 3 зависимости от страны представления до<br>реестровая выписка на иностранном языке | кумента может потребоваться |
| Да                                                                                  | >                           |
| Her                                                                                 |                             |

ШАГ 8. В случае выбора реестровой выписки на иностранном языке необходимо выбрать язык получаемой реестровой выписки.

| Английский  |  |  |
|-------------|--|--|
| Французский |  |  |

**ШАГ 9.** Подготовьте необходимые документы для подачи заявления. В случае, если документы составлены на иностранном языке, они представляются с заверенным в нотариальном порядке переводом на русский язык.

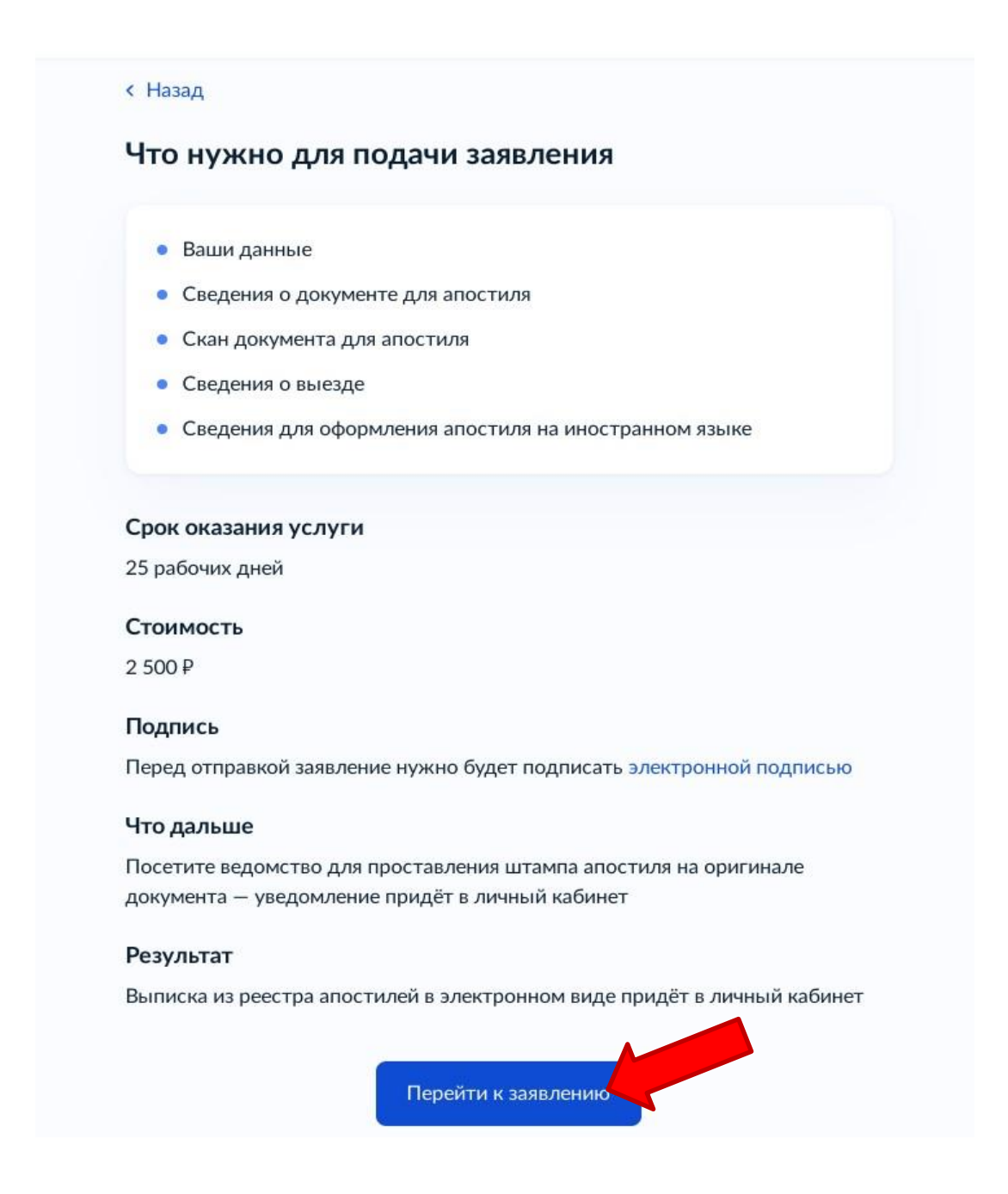

ШАГ 10. Проверьте ваши данные. Данные на портале ЕПГУ должны соответствовать паспорту. Если не соответствуют – необходимо обратиться в службу технической поддержки Портала. Укажите номер телефона, адрес электронной почты, адрес постоянной регистрации.

ШАГ 11. Выберите из выпадающего списка вид и тип документа, представленного к подтверждению.

| оерите документ для апостиля                  |         |
|-----------------------------------------------|---------|
|                                               |         |
| ид документа по уровню образования            |         |
|                                               |         |
|                                               | Q       |
| документ о на налоном профессионалоном образе | 2001 MM |
| Документ о среднем профессиональном образова  | ании    |
| Документ о высшем профессиональном образова   | нии     |
| Документ о высшем образовании (бакалавриат)   |         |
| Локумент о высшем образовании (специалитет)   |         |

#### < Назад

## Выберите документ для апостиля

| Документ о высшем образовании (специалитет)    | X |
|------------------------------------------------|---|
| Гип документа, представленного к подтверждению |   |
| Диплом специалиста                             | × |
|                                                |   |

ШАГ 12. Данные из документа об образовании и квалификации необходимо внести в форму (обязательно заполнить все поля). Название образовательной организации

заполняется в соответствии с документом об образовании и квалификации (1). Обязательно необходимо прикрепить <u>скан-копию документа с приложением одним</u> <u>файлом. Система принимает файлы формата pdf.</u> (2) (указать количество листов в приложении).

| Герия бланка конумента                                                                                                    |                     |
|----------------------------------------------------------------------------------------------------|---------------------|
| 101645                                                                                                    |                     |
| Flor namenou                                                                                                    |                     |
| Нанер Беаниа вопинента                                                                                                    |                     |
| 0946785                                                                                                    |                     |
| Descontaciona                                                                                                    |                     |
|                                                                                                    |                     |
| 257640176                                                                                                    |                     |
|                                                                                                    |                     |
| T Der schlerenen                                                                                                    |                     |
| Дата выдани документа                                                                                                    |                     |
| 26.06.2024                                                                                                    | 0                   |
| Наименование организации, выдавшей докумен                                                                                                    | т                   |
| университет" Министерства здравоокр<br>Федерации                                                                                                    | Очистить 110/500    |
| При налични                                                                                                    |                     |
|                                                                                                    |                     |
| Адрес организации, выдавшей документ                                                                                                    |                     |
| Адрес организации, выдавшей документ<br>г.Казань, ул.Бутлерова, д.49                                                                                                    |                     |
| Адрес организация, выдавшей документ<br>г.Казань, ул.Бутлерова, д.49                                                                                                    | Очистить : 28 / 500 |
| Адрес организации, выдавшей донумент<br>г.Казань, ул.Бутлерова, д.49<br>При наличии                                                                                                    | Очистить (28 / 500  |
| Адрес организации, выдавшей донумент<br>г.Казань, ул.Бутлерова, д.49<br>При наличии<br>Должность лиод подлисавшего документ                                                                                          | Очистить : 28 / 500 |
| Адрес организации, выдавшей донумент<br>г.Казань, ул.Бутлерова, д.49<br>При наличии<br>Должность лиод подлисавшего документ<br>Ректор                                                                                | Очистить 28 / 500   |
| Адрес организации, выдавшей донумент<br>г.Казаны, ул.Бутлерова, д.49<br>При наличии<br>Должность лица, подлисавшего документ<br>Ректор<br>При наличии                                                                | Очистить : 28 / 500 |
| Адрес организации, выдавшей донумент<br>г.Казань, ул.Бутлерова, д.49<br>При наличии<br>Должность лиод, подлисавшего документ<br>Ректор<br>При наличии<br>Фанилия и инициалы лица, подлисавшего докум                 | Очистить - 28 / 500 |
| Адрес организации, выдавшей донумент<br>г.Казань, ул.Бутлерова, д.49<br>При наличии<br>Должность лица, подлисавшего документ<br>Ректор<br>При наличии<br>Фанилия и инициалы лица, подлисавшего докум<br>Созинов А.С. | Очистить 28 / 500   |

| Добавьте документ об образовании или квалифи<br>учёном звании для подтверждения в формате pd                            | кации, учёной степени,<br>f или zip     |
|----------------------------------------------------------------------------------------------------|-----------------------------------------|
| Обратите внимание                                                                                                    |                                         |
| Для проставления апостиля необходимо приле<br>документа и приложения к нему                                             | ожить все страницы                      |
| Проверьте качество документа<br>Убедитесь, что страницы хорошо видны, дані<br>прикрыты или не обрезаны. Это важно чтобы | ные документа не<br>і заявление приняли |
| РДЕ ДИПЛОМ   0.5 Мб                                                                                                    | Удалити                                 |
| Посмотреть Скачать                                                                                                    |                                         |
| Выбрано максимальное количество файлов на з                                                                             | аявление                                |
|                                                                                                    |                                         |

< Назад

ШАГ 13. Обязательно укажите сведения о выезде.

| Причина выезда      |                             |                     |
|---------------------|-----------------------------|---------------------|
| Работа              |                             | ~                   |
| Необязательно       |                             |                     |
| Государство предъяв | вления документа, подлежаще | его апостилированию |
| Индия               |                             |                     |

ШАГ 14. Укажите сведения для оформления апостиля на иностранном языке.

| Ivanova                                     |  |
|---------------------------------------------|--|
|                                             |  |
| Как в заграничном паспорте, например Ivanov |  |
| Имя на латинице                             |  |
| Svetlana                                    |  |

ШАГ 15. Выберите регион подачи заявления.

Проставить апостиль можно в любом субъекте Российской Федерации вне зависимости от того, где был выдан документ (на территории России) и где Вы находитесь.

ШАГ 16. После завершения всех вышеуказанных шагов появится форма оплаты государственной пошлины онлайн. Оплатите государственную пошлину (сумма составляет 2 500 рублей

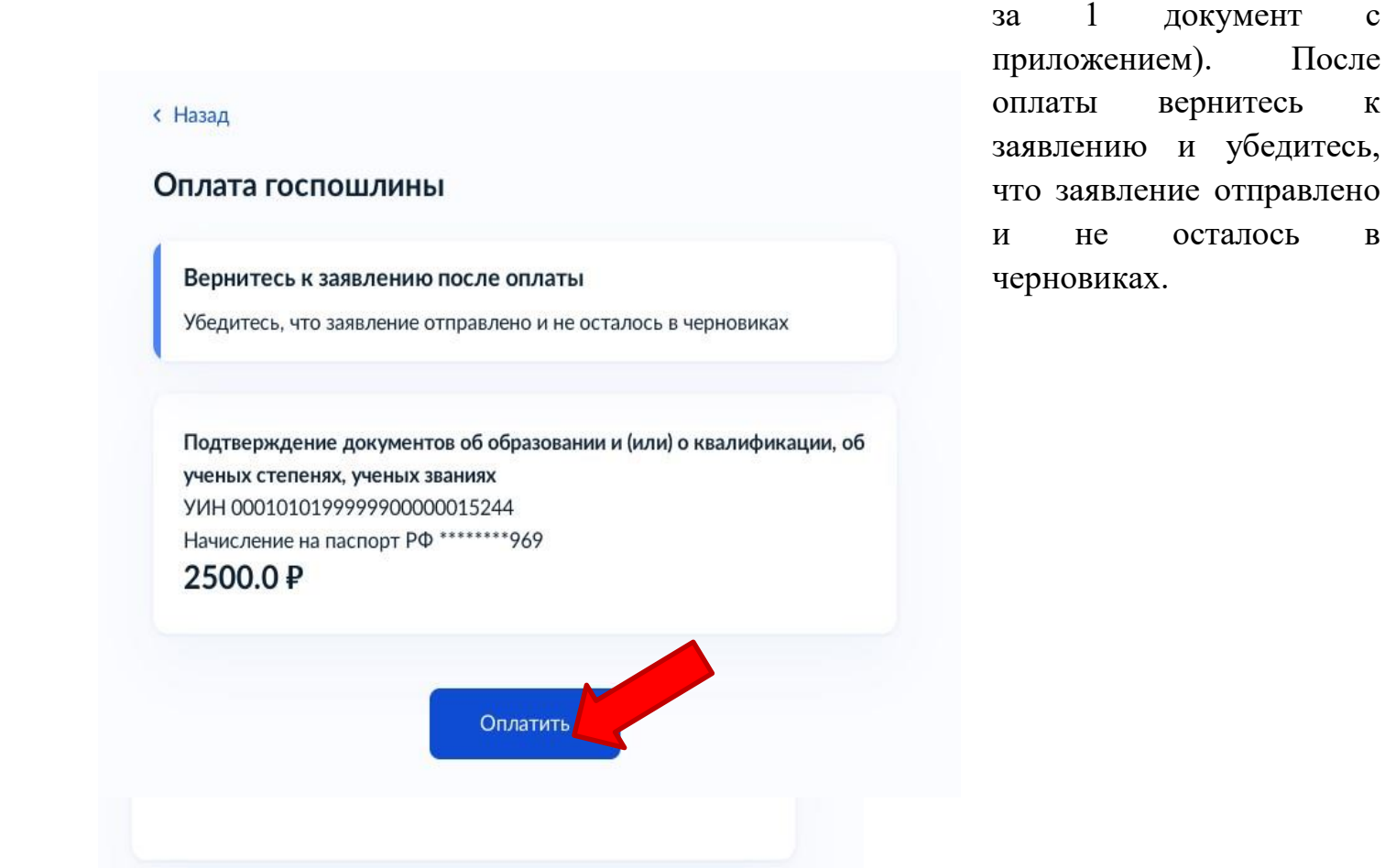

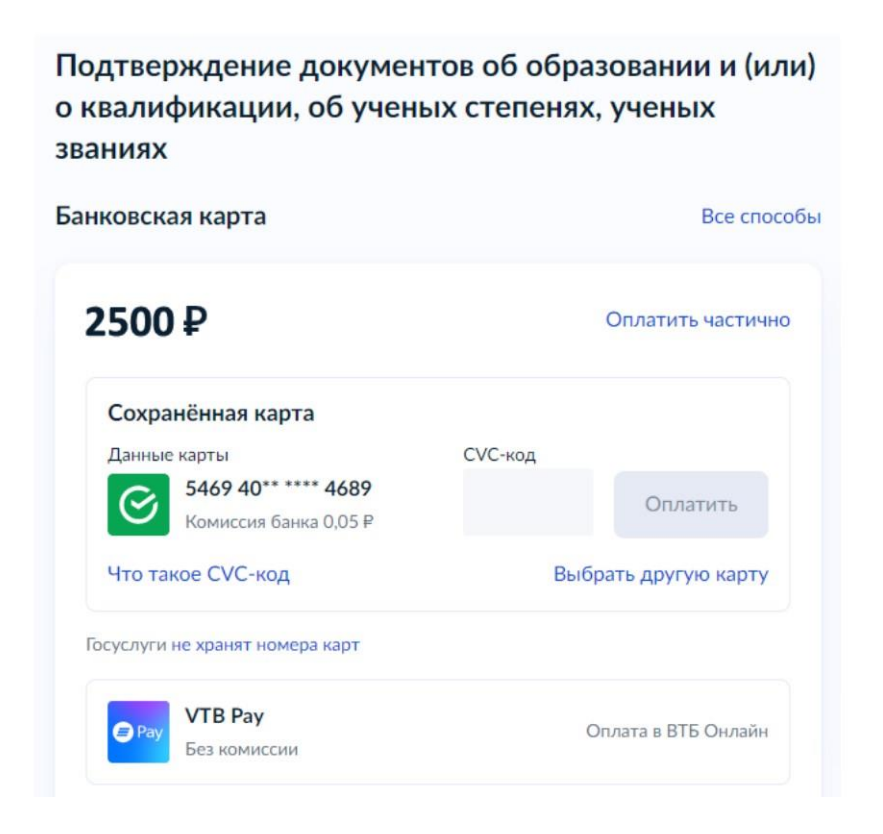

ШАГ 17.Отправьте заявление в ведомство.

ШАГ 18. После направления заявления оно отобразится в личном кабинете заявителя со статусом «Заявление получено ведомством».

На любом этапе подачи заявления (вплоть до направления его в ведомство) можно вернуться на более ранние этапы подачи с помощью кнопки «**Назад**».

| Проставление апостиля на документах об образовании, учёных степенях,<br>ваниях<br>№ 4921850639 | Действия :     |
|------------------------------------------------------------------------------------------------|----------------|
| Заявление получено ведомством                                                                  | Сегодня в 12:3 |
| Заявление отправлено в ведомство                                                               | Сегодня в 12:3 |
| Зарегистрировано на портале                                                                    | Сегодня в 12:3 |
| Документы                                                                                      | Скачать всё    |
| РДF диплом   4.9 Мб                                                                            | Скачать        |
| РДЕ Заявление   0.1 Мб                                                                         | Скачать        |
| Ещё файлы                                                                                      |                |

## Срок оказания услуги – ДО 5 РАБОЧИХ ДНЕЙ (25 рабочих дней, в случае необходимости направления запроса в организацию, выдавшую апостилируемый документ).

При направлении заявления посредством ЕПГУ проставление штампа «апостиль» на оригинале документа после оказания услуги осуществляется в течение 5 рабочих дней со дня представления заявителем оригинала документа в Департамент. Представить оригинал документа об образовании и о квалификации необходимо после получения заявителем уведомления о проставлении апостиля в его личный кабинет ЕПГУ.

У заявителя есть возможность выставить оценку после оказания услуги (мониторинг уровня удовлетворенности заявителей услугами CSI).